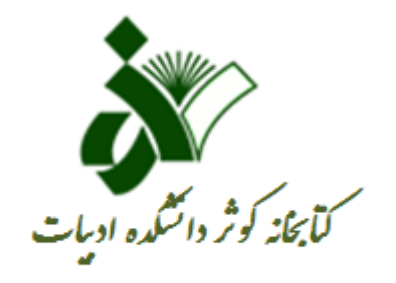

راهنمای ثبت نام در کتابخانه کوثر دانشکده ادبیات

# ابتدا وارد پورتال کتابخانه به آدرسLanlib.alzahra.ac.ir شوید

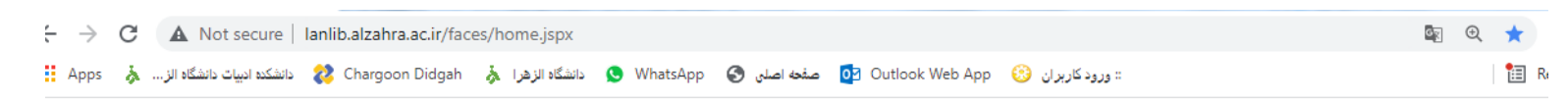

درگاههای جستجو 🔻 پرسش و پاسخ 🔹 ورود ثبت نام

مرکز دانش و اطلاعات کتابخانه دیجیتالی کوثر دانشکده ادبیات

|                      | >>                        |
|----------------------|---------------------------|
| جستجوی پیشرفته مدارک | مورد جستجو را وارد نمایید |
|                      |                           |

# سپس بر روی گزینه ثبت نام کلیک نمایید و اطلاعات خواسته شده را تکمیل کرده و در انتها تایید نمایید.

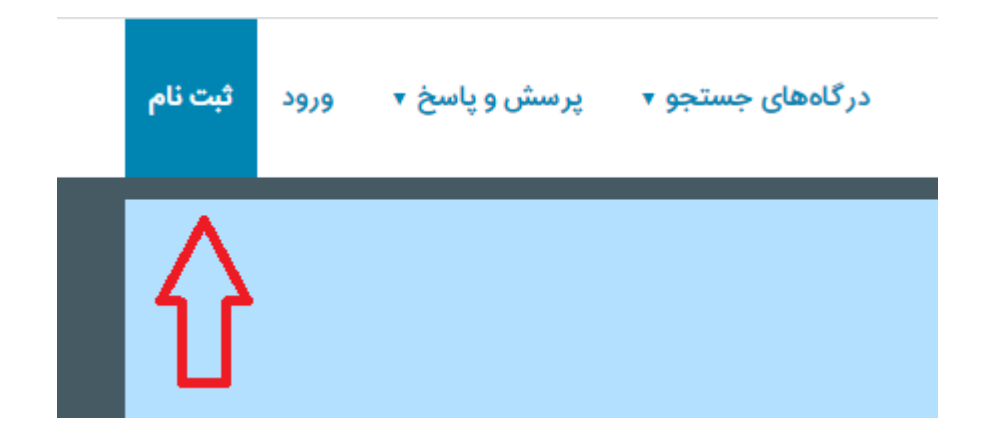

دقت نمایید در صفحه مزبور در قسمت اطلاعات کاربری، نام کاربری را حتما <mark>شماره دانشجویی</mark> وارد نمایید.

اطلاعات كاربرى

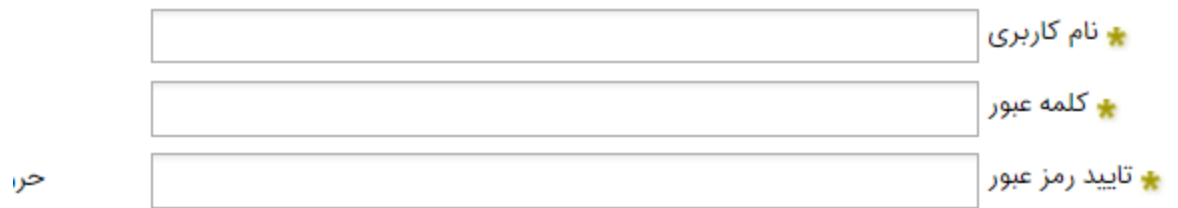

### بعد از این که تایید کردید با این پیغام رو به رو میشوید:

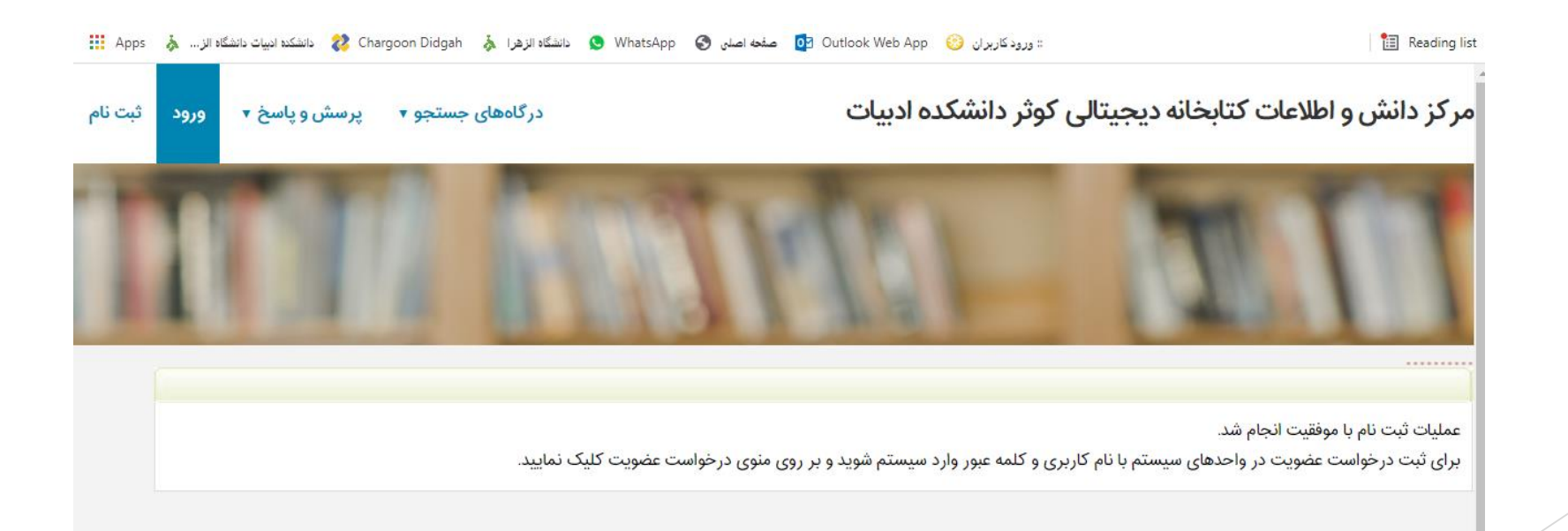

شما باید مجدد وارد پورتال کتابخانه شوید و در قسمت ورود نام کاربری و کلمه عبوری را که تعریف کرده بودید را وارد کنید و وارد پروفایل خود شوید تا بتوانید درخواست عضویت انجام دهید.

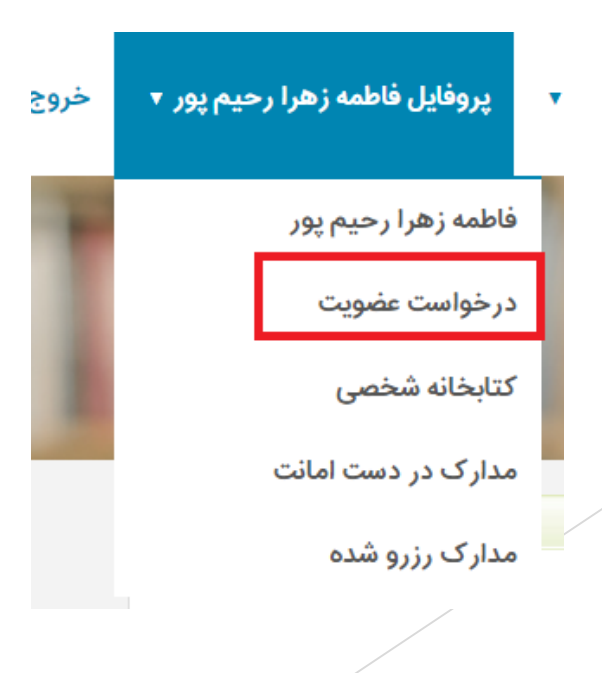

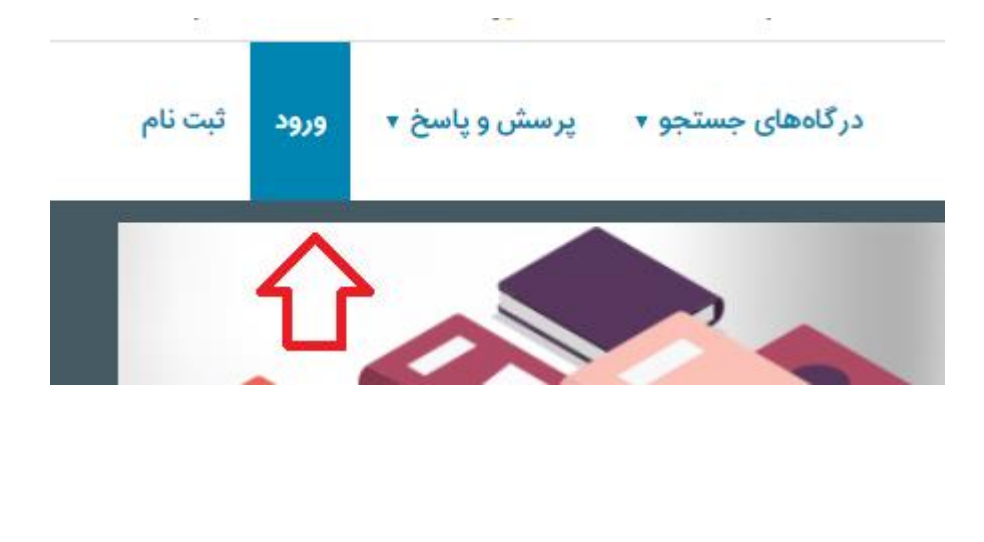

در این قسمت تمامی مواردی که علامت زده شده کامل کنید

| درخواست                           |                              | معوير سحص                    |      |
|-----------------------------------|------------------------------|------------------------------|------|
| كتابخانه دانشكده ادبيات الزهرا(س) | کتابخانه :<br>درخواست برای : | بارگذاری بازنشانی            |      |
|                                   |                              | آدرس ها                      |      |
| عمليات                            |                              | کد پستی منطقه جغرافیایی      | آدرس |
|                                   |                              | رکوردی برای نمایش وجود ندارد |      |
|                                   |                              | ايجاد                        | -    |
|                                   |                              |                              |      |
|                                   |                              | تماس ها                      |      |
|                                   | عمليات                       | يادداشت                      | تماس |
|                                   |                              |                              |      |
|                                   |                              | ايجاد                        | ]    |
|                                   |                              | علاقه مندی ها                |      |

برای نوشتن آدرس مثل تصویر انجام دهید

| نه دیجیتالی کوثر دانشکده ادبیان | رکز دانش و اطلاعات کتابخا | ایجاد ادرس - مر | س,                                                                                                    | 🗙<br>ایجاد آدر |
|---------------------------------|---------------------------|-----------------|----------------------------------------------------------------------------------------------------|----------------|
| \$                              | 📩 آدرس :                  |                 | هنزل ادرس : منزل منزل منزل منزل منزل منزل منزان منزل منطقه جغرافیایی : تهران منطقه جغرافیایی : منزان منطقه منزان منطقه منزان منطقه منزان منطقه منزان منطقه منزان منزان منزل منزان منزان منز منزان منزان منزان منزان منزان منزان منزان منزان منزان منزان منزان منزان منزان منزان منزان منزان منزان منزان منزان منزان منز منزان منزان منزان منزان منزان منزان منزان منزان منزان منزان منزان منزان منزان منزان منزان منزان منزان منزان منزان منزان منزان منزان منزان منزان منزان منزان منزان منزان منزان منزان منزان منزان منزان منزان منزان منزان منزان منزان منزان منزان منزان منزان منزان منزان منزان منزان منزان منزان منزان منزا منز منزان منزان منزان منزان منزان منزان منزان منزان منزان منزان منزان منزان منزان منزان منزان منزان منزان منزان منزان منزان منزان منزان منزان منزان منزان منزان منزان منزان منزلن منزان منزن منزن من من منزل منزان منزل منز منزان منزان من | *              |
|                                 | یادداشت :                 |                 | شمارہ تماس :<br>شمارہ فکس :                                                                                                    |                |
| <u>~</u>                        |                           |                 | * شهر : تهران<br>کد پستی :                                                                                                    |                |
| ايجاد انصراف                    |                           |                 |                                                                                                    |                |

برای نوشتن تلفن هم دو بار بر روی ایجاد کلیک کنید و شماره ثابت و همراه خود را تایپ نمایید.

|              |                               | ایجاد تماس                                                        |
|--------------|-------------------------------|-------------------------------------------------------------------|
|              |                               | عنوان تماس : ثایت                                                 |
| 5            |                               | م توح کشش : تعن<br>(120 * ماس : *                                 |
|              | *                             | . 20132                                                           |
| ايجاد انصراف | یک مرتبه برای<br>ی تلفن همراه | این صفحه را دوبار ایجاد نمایید.<br>ثبت تلفن ثابت و یک مر تبه برا: |

زمانی که با این پیغام رو به رو شدید با شماره تلفن ۸۵۶۹۲۳۳۲ خانم معصومی تماس بگیرید تا ثبت نام شما تایید شود.

مرکز دانش و اطلاعات کتابخانه دیجیتالی کوثر دانشکده ادبیات

درخواست شما با موفقیت ارسال شد ، درخواست در اسرع وقت

بررسی خواهد شد و نتیجه به شما اطلاع داده میشود

تاييد

همچنین شما میتوانید در قسمت پروفایل خود برای کتابهای در امانت خود درخواست تمدید ارسال نمایید. قابل ذکر است درخواست نمدید شما در صورتی در بخش امانت تایید خواهد شد که درخواست شما قبل از تاریخ بازگشت کتاب ارسال شود و همچنین کتاب مورد نظر شما توسط شخص دیگری رزرو نشده باشد.

#### پرسش و پاسخ 🔻 پروفایل فاطمه زهرا رحیم پور 🔻 خروج

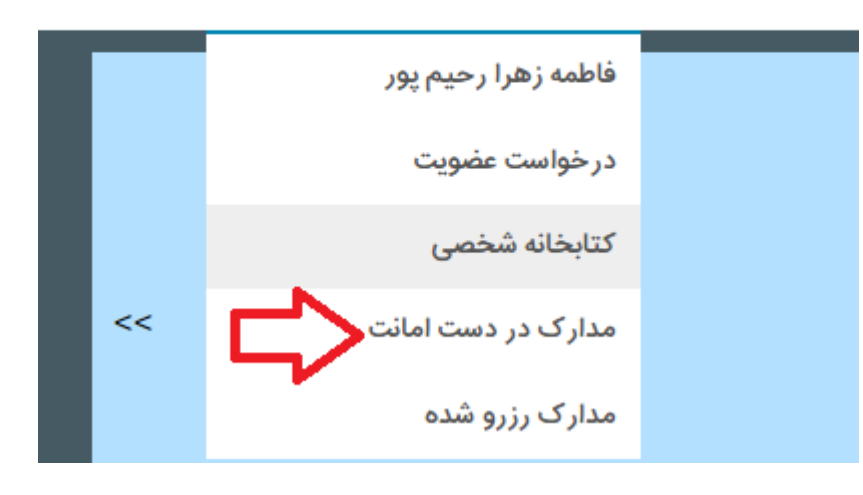

# با آرزوی موفقیت برای شما عزیزان